### Quickguide til kobling af MyPermobil til Amazon Alexa-enheder

## permobil

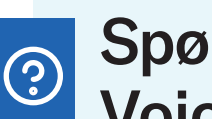

## Spørg din MyPermobil **Voice Assistant**

- Hvad er det aktuelle batteriniveau?
- Hvornår har jeg sidst opladet min stol?
- Hvad er min estimerede rækkevidde?
- Hvor langt kan jeg køre på nuværende batteristatus?
- Hvor ofte har jeg ændret sædeposition i dag?
- Hvad er mine brugsmønstre?
- Hvad er mit serienummer?

# android 📥 🗳 iOS

- Åbn Alexa-appen, og tryk på menuikonet og derefter på "Skills & Games ".
- Klik på fanen "Your Skills" og søg efter "MyPermobil".
- Klik på "MyPermobil skill" 3
- Klik på knappen "Enable to use".
- Klik på Indstillinger, og vælg "Link Account".
- Vælg din region. 6
- Indtast din MyPermobil-kontos e-mail-adresse, og tryk på "continue".
- 8 Vent, indtil du får en bekræftelseskode, og indsæt koden i bekræftelseskodens tekstfelt, og tryk på "Verify account".
- 9 Din Amazon Alexa og MyPermobil-app er nu forbundet.

#### Quickguide til kobling af MyPermobil til Google-enheder

# perm<sub>o</sub>bil

## android 📥

- 1 Åbn Google Home-appen. 🛆 .
- 2 Klik på dit kontoikon øverst til højre.
- 3 Kontroller, at den viste Google-konto er den, der er linket til din højttaler eller skærm. For at skifte konto skal du trykke på en anden konto eller "Tilføj en anden konto".
- 4 Klik på "Indstillinger for Assistent" og derefter på "Udforsk".
- 5 Rul gennem listen over apps til assistenten. Vælg MyPermobil-kortet (Bemærk: Du skal have downloadet MyPermobil-app'en på din mobile enhed).
- 6 Klik på den blå "link" tekst.
- 7 Vælg din region.
- 8 Indtast din e-mail-adresse til din MyPermobil-konto, og tryk på "Fortsæt".
- 9 Vent, indtil du får en bekræftelseskode via e-mail, og indsæt koden i bekræftelsestekstfeltet, og tryk på "Bekræft konto".
- 10 Din Google Home og MyPermobil-app er nu forbundet.

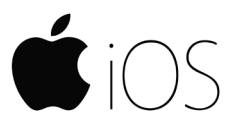

- 🚺 Åbn Google Assistent-appen (iOS) 🔩 .
- 2 Tryk på din konto øverst til højre.
- 3 Tjek, at den Google-konto, der er på listen, er den Google-konto, som du linkede til din Google Nest- eller Home-enhed. For at skifte konto skal du trykke på trekanten ud for Google-kontoen og derefter trykke på en anden konto eller "Tilføj en anden konto".
- 4 Gå tilbage til startskærmen, og tryk derefter på "Udforsk" nederst til højre.
- 5 Rul gennem listen over apps til assistenten. Vælg MyPermobil-kortet (Bemærk: Du skal have downloadet MyPermobil-appen på din mobile enhed).
- 6 Klik på den blå "link" tekst.
- 7 Vælg din region.
- 8 Indtast din e-mail-adresse til din MyPermobil-konto, og tryk på "Fortsæt".
- 9 Vent, indtil du får en bekræftelseskode via e-mail, og indsæt koden i bekræftelsestekstfeltet, og tryk på "Bekræft konto".
- Din Google Assistant og MyPermobil-app er nu forbundet.